## DESAIN DAN IMPLEMENTASI SERVER DAN JARINGAN KOMPUTER MENGGUNAKAN IPV6

M. Wirdan Syahrial<sup>\*)</sup>, Adian Fatchur R, and R. Rizal Isnanto

Jurusan Teknik Elektro, Fakultas Teknik, Universitas Diponegoro Jl. Prof. Sudharto, SH. Kampus UNDIP Tembalang, Semarang 50275, Indonesia

<sup>\*)</sup>E-mail : mwsyahrial@gmail.com

## Abstrak

IPv6 adalah protokol internet baru yang dikembangkan oleh IETF.IPv6 memiliki fitur-fitur baru seperti pengalamatan yang lebih banyak hingga 2<sup>128</sup> alamat.Beberapa format baru juga terdapat dalam IPv6 yaitu, format header yang berbeda dari IPv4, metode penulisan alamat IPv6, penambahan fitur keamanan, dan konfigurasi routing yang baru dan lebih mudah.Spesifikasi dari IPv6 ini dibuat dengan maksud sebagai pengembangan dari internet yang sudah ada. Penelitian ini melakukan perancangan sistem, implementasi dan pengujian sistem.Perancangan sistem menggunakan Linux dengan server milik Undip. Implementasi dilakukan dengan menggunakan tunneling 6to4 sebagai metode transisi IPv4 ke IPv6 pada IPv4 milik Undip serta implementasi aplikasi-aplikasi server-client (web server, database server, mail server, DNS server), CMS dan multi blogging yang dikonfigurasikan untuk mendukung IPv4 dan IPv6. Pengujian yang dilakukan pada penelitian ini adalah mengukur dan membandingkan besar throughput dari jaringan IPv4 dan jaringan IPv6 yang menggunakan metode 6to4. Hasil pengujian yang diperoleh adalah server dengan IPv4 milik Undip telah terhubung dengan jaringan IPv6 publik menggunakan tunneling 6to4.Aplikasi-aplikasi server-client (web server, database server, mail server, DNS server), CMS dan multi blogging juga telah mendukung IPv6 dan dapat diakses menggunakan jaringan IPv4 maupun IPv6. Hasil dari pengujian juga mendapat kesimpulan bahwa tunneling 6to4 dapat dijalankan menggunakan Linux, namun pengujian bandwidth pada metode tunneling 6to4 pada penelitian ini menunjukkan kelemahan metode tersebut yaitu pengurangan bandwidth pada jaringan IPv6 dengan rata-rata sebesar 40% pada TCP dan 18% pada UDP.

Kata Kunci : IPv4, IPv6, 6to4

## Abstract

IPv6 is the new internet protocol developed by the IETF. IPv6 has new features such as addressing the more up to 2<sup>128</sup> addresses. Some of the new format is also available in IPv6, different header format of IPv4, IPv6 addresses writing method, the addition of security features, and a new routing configuration and easier. Specifications of IPv6 was created with the intention of a development of the existing internet. This final perform system design, implementation and testing of the system. The design of the system using a Linux server owned Undip. Implementation is done using 6to4 tunneling as a method of transition IPv4 to IPv6 in IPv4 Undip property and the implementation of application-server-client applications (web server, database server, mail server, DNS server), and multi-blogging CMS are configured to support IPv4 and IPv6. Tests conducted in this thesis is to measure and compare the throughput of the network IPv4 and IPv6 networks using 6to4. The test results are obtained with Undip IPv4 servers been connected with public IPv6 network using 6to4 tunneling. Server-client applications (web server, database server, and can be accessed using IPv4 or IPv6 network. The results of these tests also have concluded that the 6to4 tunneling can be run using Linux, but testing bandwidth on 6to4 tunneling method in this thesis shows the weakness of these methods of reducing bandwidth in IPv6 network with an average of 40% TCP and 18% UDP.

Keywords : IPv4, IPv6, 6to4

## 1. Pendahuluan

IPv6 adalah protokol internet baru yang dikembangkan oleh IETF.IPv6 memiliki fitur-fitur baru seperti

pengalamatan yang lebih banyak hingga 2<sup>128</sup> alamat.Beberapa format baru juga terdapat dalam IPv6 yaitu, *format header* yang berbeda dari IPv4, metode penulisan alamat IPv6, penambahan fitur keamanan, dan konfigurasi *routing* yang baru dan lebih mudah <sup>[7]</sup>.Spesifikasi dari IPv6 ini dibuat dengan maksud sebagai pengembangan dari internet yang sudah ada.

IPv6 sebagai penerus IPv4 ini telah banyak diteliti dan diimplementasikan berbagai pada jaringan komputer.Salah satu penelitian menguji salah satu metode transisi yaitu teredo tunneling, dan penelitian ini menguji penggunaan teredo pada sistem operasi Microsoft Windows dan Linux. Pengujian dalam penelitian ini dilakukan untuk membandingkan metode NAT yang dapat digunakan pada metode teredo, hasil dari penelitian ini menunjukkan bahwa teredo hanya dapat menggunakan NAT dengan tipe *full cone*, dan *restrictedcone*saja<sup>[6]</sup>. Penelitian yang lain menguji kinerja dari SIPv6 Transitioning, pengujiannya dilakukan dengan membandingkannya terhadap IPv4. Hasil pengujiannya menunjukkan nilai delay dari data yang ditransmisikan dari jaringan IPv6 tidak berbeda jauh dengan jaringan IPv4, hanya memiliki selisih sekitar 10%<sup>[5]</sup>.

penelitian ini dibuat untuk melakukan penelitian pada salah satu metode transisi IPv6 yaitu 6to4.Penelitian yang membuat adalah perancangan dilakukan dan implementasi server dan jaringan komputer dengan IPv6 pada jaringan IPv4 publik milik Undip (182.255.0.124) yang menggunakan system operasi Linux yaitu CentOS 5. penelitian ini menggunakan aplikasi-aplikasi server-client antara lain Apache, bind9, MySQL, Postfix, Dovecot, Joomla!, dan WordPress. Pengujian yang dilakukan pada penelitian ini adalah mengukur dan membandingkan besar throughput dari jaringan IPv4 dan jaringan IPv6 yang menggunakan metode 6to4.

#### 2. Perancangan Sistem

## 2.1 Perancangan Sistem Secara Umum

Perancangan sistem ini membutuhkan satu buah komputer yang akan digunakan sebagai *server* dengan aplikasiaplikasi *server-client (web server, database server, mail server,* DNS *server)* dan layanan CMS dan *multi blogging*(Joomla!,WordPress) yang akan dipasang menggunakan sistem operasi berbasis linux yaitu CentOS 5. *Server* ini akan dipasang dengan menggunakan IPv4 yang kemudian dihubungkan dengan jaringan IPv6 menggunakan metode *6to4*.

Perancangan ini ditujukan untuk implementasi di dalam jaringan komputer Universitas Diponegoro oleh karena itu penggunaan alamat IP publik juga akan disesuaikan dengan alokasi alamat IP publik jaringan komputer Undip. IP publik yang digunakan adalah 182.255.0.124 untuk IPv4, dan setelah dikonversi ke IPv6 untuk penggunaan metode *6to4* adalah 2002:b6ff:7c::1.

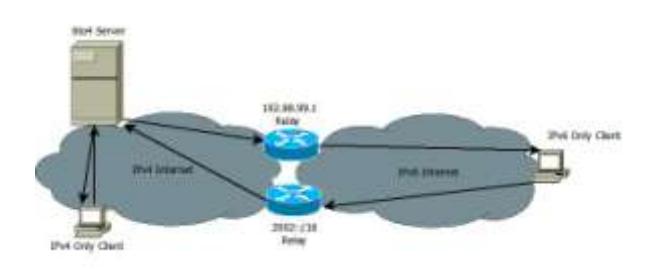

Gambar 1.Skema jaringan secara umum

Dari Gambar 1 di atas dapat dilihat bahwa *6to4 server* yang digunakan terhubung dengan dua *router relay* yang membantu dalam penggunaan metode *6to4*. Komputer yang menggunakan IPv4 saja akan langsung terhubung dengan *server* melalui jaringan IPv4, sedangkan komputer yang menggunakan IPv6 saja, jika ingin terhubung dengan *6to4 server* harus melewati *router relay* terlebih dahulu seperti yang dapat dilihat pada Gambar1.

#### 2.2 Perancangan DNS Server

DNS server yang digunakan adalah DNS server dengan tipe caching-only atau recursive only DNS server, yaitu DNS server ini menyediakan layanan resolusi name-to-IP.Jawaban untuk semua resolusi disimpan dalam cache memori untuk jangka waktu tertentu.

DNS *server* ini dapat digunakan oleh semua komputer yang terhubung dengan internet, baik itu melalui jaringan IPv4 atau IPv6. IP untuk DNS *server* ini adalah 182.255.0.124 untuk IPv4 dan 2002:b6ff:7c::1 untuk IPv6.

Nama domain utama sebagai pengganti alamat IP untuk kemudahan akses didapat dari layanan domain gratis http://freedns.afraid.org.Nama domain yang digunakan adalah labkom.info.tm. Penyedia layanan domain memberikan nama domain labkom.info.tm untuk alamat IP 182.255.0.124 serta 2002:b6ff:7c::1. Begitu juga untuk subdomain lain seperti mail.labkom.info.tm, untuk *webmail*, web.labkom.info.tm, untuk *web* Joomla!, dan db.labkom.info.tm untuk phpMyAdmin.

# 2.3 Perancangan *Mail Server* dan *Webmail* (SquirrelMail)

Server email menggunakan Postfix sebagai SMTP server dan Dovecot sebagai POP/IMAP server. SMTP server di sini berperan sebagai penyedia layanan untuk pengiriman dan penerimaan email, sedangkan POP/IMAP server sebagai penyedia layanan akses email-email yang diterima oleh mail server.

*Server email* juga dikofigurasikan agar dapat digunakan pada jaringan IPv4 maupun IPv6 dengan alamat IP server 182.255.0.124 untuk IPv4 dan 2002:b6ff:7c::1 untuk IPv6. Nama domain untuk *email* adalah @labkom.info.tm, sehingga *user* akan mendapat alamat *email* dengan akhiran "@labkom.info.tm".

Webmail digunakan untuk mempermudah akses email oleh user yang tidak terbiasa menggunakan email client tersendiri seperti Microsoft Outlook. Webmail yang digunakan adalah SquirrelMail berupa web-based mail transfer seperti Yahoo Mail atau Gmail. Webmail dikonfigurasikan agar terhubung dengan SMTP dan IMAP server yang sudah berjalan.

Alamat untuk mengakses *webmail* adalah labkom.info.tm/webmail atau mail.labkom.info.tm, *user* dapat melakukan *login*, melihat, mengirim, dan menghapus *email* dengan menggunakan *webmail* ini melalui *web browser*.

#### 2.4 PerancanganDatabaseServer

Database digunakan untuk memberikan layanan penyimpanan data pada layanan web (Joomla!) dan multi blog (WordPress).Database server menggunakan MySQL untuk sistem manajemen basis data SQL atau DBMS. Secara default MySQL sudah mendukung IPv6, oleh karena itu tidak diperlukan konfigurasi khusus IPv6 pada database server.

Pengoperasian MySQL *server* melalui *web browser* dapat dilakukan dengan menggunakan phpMyaAmin, yaitu antarmuka yang dibuat untuk mempermudah konfigurasi MySQL melalui *web browser*.PhpMyAdmin pada *server* dapat diakses melalui alamat labkom.info.tm/phpmyadmin atau db.labkom.info.tm.

## 2.5 Perancangan *Web Server* (Joomla! dan WordPress)

*Web server* menggunakan Apache dan PHP sebagai komponen utama yaitu untuk penyedia layanan *web* atau situs. Secara *default* Apache juga sudah mendukung IPv6, jadi tidak memerlukan konfigurasi khusus untuk Apache di sini.

Nama domain untuk *web* utama yaitu labkom.info.tm, domain ini juga digunakan untuk layanan *multi blog* dengan menggunakan WordPress. WordPress yang sudah mendukung *multi blog* (*multi site* dan *multi user*) akan memberikan layanan kepada *user* lain untuk membuat *blog* dengan nama belakang domain .labkom.info.tm, sebagai contoh admin.labkom.info.tm. *Multi blog* ini dapat mengizinkan pembuatan banyak situs dalam satu aplikasi dan basis data.

*Server Web* berbasis CMS memerlukan aplikasi CMS yang mengijinkan pengelolaan konten-konten yang ada pada aplikasi *web* tersebut. Salah satu contoh adalah Joomla!, yang mana merupakan aplikasi pengelola konten, sehingga dapat digunakan / dibuat sebagai sebuah

situs pribadi / portal / komersial / non profit. *Server Web* CMS memerlukan pula Apache, PHP dan MySQL karena Joomla! berjalan pada Apache, dan mengunakan bahasa PHP serta basis data MySQL. Alamat untuk mengakses Joomla! adalah web.labkom.info.tm atau labkom.info.tm/Joomla.

# Implementasi dan Pengujian Sistem Operasi

Hal yang pertama dilakukan untuk implementasi dari penelitian ini adalah dengan melakukan instalasi sistem operasi.Sistem operasi yang digunakan adalah Linux CentOS 5. Sistem operasi ini telah dipasang sebelumnya dan kemudian di dalamnya akan dipasang aplikasiaplikasi server-client (web server, database server, mail server, DNS server) serta layanan CMS dan multi blogging (Joomla!, WordPress).

#### 3.2 IP dan Tunnel 6to4

Alamat IP publik disesuaikan dengan alokasi alamat IP publik jaringan komputer Undip. IP publik yang digunakan adalah 182.255.0.124 (*interface* eth0) untuk IPv4, dan setelah dikonversi ke IPv6 untuk penggunaan metode 6to4 adalah 2002:b6ff:7c::1 (*interface* tun6to4).Gambar 2 dan 3 adalah hasil konfigurasi IP dan *Tunnel 6to4*.

| 2# LEventElg.                                                                                                    |
|----------------------------------------------------------------------------------------------------|
| Link weight de lander Beaute Ad-2019 (2019) (11)<br>hert ednis (2019) (2019) (2019) (2019) (2019)<br>izreit ednis (2019) (2019) (2019)<br>izreit ednis (2019) (2019) (2019)<br>izreit ednis (2019) (2019) (2019)<br>izreit ednis (2019) (2019) (2019) (2019)<br>(2019) (2019) (2019) (2019) (2019)<br>(2019) (2019) (2019) (2019) (2019)<br>(2019) (2019) (2019) (2019) (2019)<br>(2019) (2019) (2019) (2019) (2019)<br>(2019) (2019) (2019) (2019) (2019) (2019)<br>(2019) (2019) (2019 |
| Last Noter-Local Comparing<br>tary signification of the second state of the second state<br>Noted Second Second                   |
| List works[Pet.in-1994]<br>randy wish: 2000;000707:07103 SongerGinsal<br>100 SUBING MARR #20010400 (Interimit)<br>101 Spikerschlaßs erzonych roppstich overmatait Erzonych<br>The pakerschlaßs erzonych roppstich overmataich Canvalente<br>millionaunt capinaliante<br>101 Suphen(Trunt) (Le Sub) The spiker(INTERE (L. 1908))                                                                                                    |
|                                                                                                    |

Gambar 2. Hasil perintah ifconfig

| 412.255  | 0.124 PaTTe                                                                                                    |
|----------|----------------------------------------------------------------------------------------------------|
| -bass-3. | if strongig                                                                                                    |
| *CN0     | Line edenge(Ethermet: Median Ad.(do.F4.38(1+7.0))<br>Inet eden(14.2016.).ede Start(120.2016.).eth.0.2016<br>Inet# eden(14.2016.).ede(17.0).1144.lmmps(Hidden)<br>Inet# eden(15.00016/67.67.6104.4701/c8.GroperLink<br>UP BOGACCAST HUMDING MELTICAST MTT:1510. Metric11<br>SK perbecks17400501 ethermet/durpped:0 overrine10 frame(0<br>TK perbecks17400501 ethermet/durpped:0 overrine10 frame(0<br>tK perbecks17400501 ethermet/durpped:0 overrine10 frame(0<br>ethermet/durpped/starter)<br>ethermet/durpped/starter)<br>ethermet/durpped/starter)<br>ethermet/durpped/starter) |
| 20       | Link enneplisel Loopbeck<br>Linkt estarizit.o.o.1 Messylb.c.n.n<br>Linkte Andri (1/228 Acope:Mest<br>UP LOOMACK MINITHS MTD:5448 Merrinii<br>Marganistifications in droppedid i overtunati frame:5<br>TX publicatification estadail inspento overtunati carrier;8<br>onlisionnid tappealento<br>milisionnid tappealento<br>milisionnid tappealento<br>Marganistifications (1.1 Mil) TX hytesch045005 (3.0 Mil)                                                                                                    |
| tunitoi  | Link wnrap:IFv6-in-IFv6<br>inst6 wods: JOSISHEET;Te:1/16 Scope:Ginbal<br>UF AUMNING SCARF STOLLED Metric:<br>H putter:21024 mirces0 dampped:0 overruns:0 fines:0<br>IR putket:21185 eroca:0 dimpped:0 overruns:0 finise:0<br>molification:1 seguetation:0<br>HE by(esi3587567 (J.6 Hill) IN bytesi3964168 (H.7 Hill)                                                                                                    |

#### Gambar 3. Hasil perintah ping

#### 3.3 DNS server dan Nama Domain

DNS *server* yang digunakan adalah bind9, dengan nama domain labkom.info.tm.Gambar 4 menunjukkan hasil konfigurasi DNS *server*.

| and COWerds arrangement Directions and a second second                                                             |   |
|----------------------------------------------------------------------------------------------------|---|
| Microsoft Viedaus (Dervies 6.1.7688)<br>Capyright (c) 1009 Microsoft Carporation, #11 rights reserved.             |   |
| Ci Umara Abiston Yan Isakup<br>Befaulh Eerver) gasalar public das ar,gsegla.com<br>Addensa: 2001 (4814-1860) (1810 |   |
| ) univer 182.255.8.124<br>Befault Deragy: (182.255.8.124)<br>Madress: 192.255.8.124                                |   |
| ) marver 2002:16/f/17:11<br>Default Corver 12002:16/f/77:11<br>Adfense 2002:16/f/77:11                             |   |
|                                                                                                    | _ |
|                                                                                                    | _ |
|                                                                                                    | _ |
|                                                                                                    |   |

Gambar 4. Hasil perintah nslookup

#### 3.4 Mail server dan Webmail

Melakukan proses instalasi mail serverdengan perintah berikut.

- # yum install postfix
- # yum install dovecot

Hasil pengujianya ditunjukkan dengan Gambar 5 dan 6.

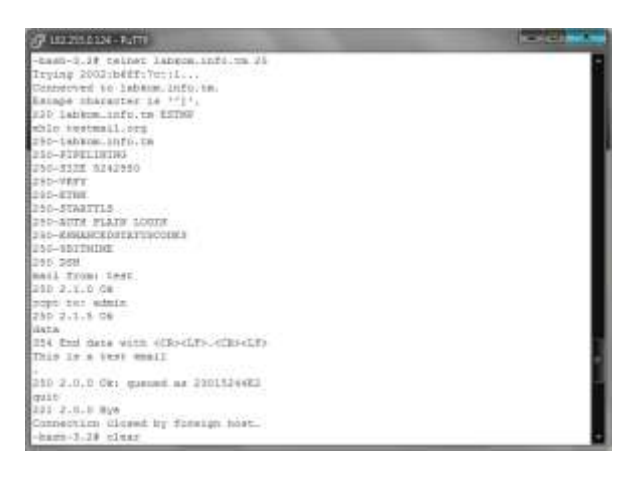

Gambar 5. Hasil pengujian Mail server

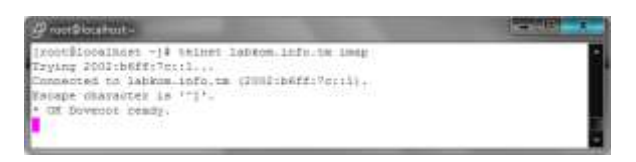

Gambar 6. Hasil pengujian IMAP server

Melakukan instalasi webmail dengan perintah seperti berikut.

# yum install squirrelmail

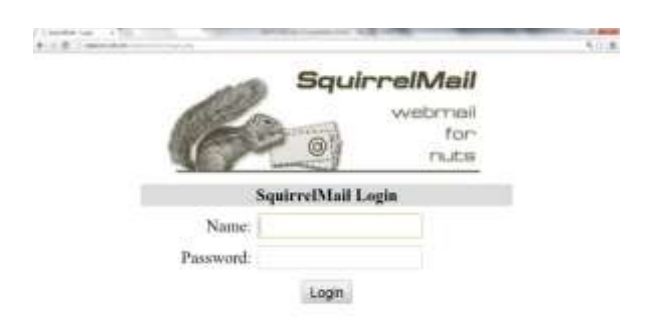

#### Gambar 7. Halaman webmail

Gambar 7 menunjukkan halaman awal webmail.

#### 3.5 Database server

Melakukan proses instalasi *database server* dengan menggunakan perintah berikut.

# yum install mysql-server

Proses instalasi phpMyAdmin dilakukan dengan perintah berikut.

# yum --enablerepo=epel -y install
phpMyAdmin php- mysql php-mcrypt

| And in case | property and the property lines (strain property)                                                                                                    | and and and and and a                                                                                                    |
|-------------|----------------------------------------------------------------------------------------------------|----------------------------------------------------------------------------------------------------|
|             | Adam<br>2 and 2<br>3 and 2<br>3 and 2<br>3 and 2<br>3 and 2<br>3 and 2<br>3 and 2<br>3 and 2<br>3 and 2<br>3 and 2<br>3 and 2<br>3 and 2<br>3 and 2<br>3 and 2<br>3 and 2<br>3 and 2<br>3 and 2<br>3 and 2<br>3 and 2<br>3 and 2<br>4 and 2<br>4 and | Here<br>Provide a state of the state<br>Provide a state of the state<br>Provide a state of the state of the state<br>Provide a state of the state of the state of the state<br>Provide a state of the state of the |

#### Gambar 8 Halaman phpMyAdmin

Gambar 8 menunjukkan halaman awal phpMyAdmin yang telah terpasang.

#### 3.6 Web server

Melakukan instalasi *web server* dengan menggunakan perintah berikut.

```
#yum install httpd
#yum install php php-mbstring php-pear
```

Melakukan instalasi WordPress dengan perintah berikut.

#yum --enablerepo=epel -y install
wordpress

Proses instalasi Joomla! menggunakan langkah sebagai berikut.

1. Membuat *database* MySQL lalu menambahkan *user* ke dalamnya.

```
# mysql -u root -p
```

```
mysql>
         create
                    database
                                joomla db
character set utf8 collate utf8 bin;
        grant
                all
                         privileges
mysql>
                                       on
joomla_db.*
                                       to
joomla db@'labkom.info.tm' identified by
'password';
mysql> flush privileges;
mysql> exit
```

- 2. Mengunduh file Joomla! terbaru dari http://joomlacode.org/gf/project/joomla/frs/
- 3. Mengekstrak arsip yang telah di-*download* ke direktori /var/www/html/joomla/
- Membuka halaman Joomla! pada web browser yaitu labkom.info.tm/joomla, setelah itu mengikuti langkahlangkah menurut Gambar 9 sampai dengan Gambar 13.

|          | This is a finance of a standard of the second second secon                                                                   | All House Lif<br>(b) Consume Tasset<br>(b) Consum<br>(b) Consum<br>(b) Consum<br>(b) Consum<br>(b) Consum<br>(b) Consum<br>(c) Const<br>(c) Const<br>(c)                                                                                   | 1221 1 22224 |   |
|----------|----------------------------------------------------------------------------------------------------|----------------------------------------------------------------------------------------------------|--------------|---|
| -        | Assessmented activitys                                                                                                    |                                                                                                    |              |   |
| <u>(</u> | That sharps of a determinant in MIND.<br>In the next of a second result of the<br>There is a second of the second result<br>difficult of a second result<br>difficult of a second result<br>difficult<br>difficult of a second result<br>difficult of a second r | Analas<br>Cantas<br>Cantas<br>Cantas<br>Persona<br>Marcalas<br>Marcalas<br>Mar | hum          | 1 |

Gambar 9. Pre-Installation check untuk Joomla!

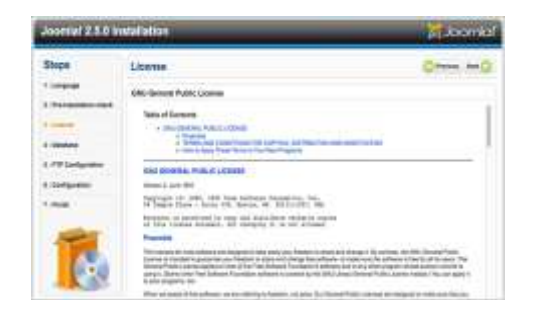

Gambar 10. Halaman lisensi Joomla!

| <b>Database Configuration</b>                                                   |                          | Channel and C                                                                     |
|---------------------------------------------------------------------------------|--------------------------|-----------------------------------------------------------------------------------|
| Contestine Battings                                                             |                          |                                                                                   |
| A Denter Balls State of all \$10.000 miles                                      | Bases Party and 1        |                                                                                   |
| Addam. The party part for consider-<br>maging the information busined to commi- | Notice for "             | The schemelie "Model"                                                             |
| of sea and insuffice family into a second set                                   | 18x8 Nonio 1             |                                                                                   |
| store; parent matrix at the othersport                                          | heafters .               | The re-standing Dealthear's                                                       |
| Non-sec fast.                                                                   | Marriages *              | Antis- second is a "top" of a contraste share to fin-                             |
| tions and basic reacts that pro count the                                       | Next, and                |                                                                                   |
| Articles brilling provident America, Marti-                                     | Parameter .              | And with concerning control or descention for other endows on the sec-            |
| shiphers,", should find your upon and                                           |                          | a manatenia                                                                       |
| presented are served. If you did get this                                       | Designed Same *          | Hard State alors will a spinis 10 percent of the                                  |
| searchings, driver's will's plays limit in size if your                         | 1010,25                  | webs picels to bee calle do prefer (secrile) along                                |
| limits .                                                                        |                          | Channel of Arma particular and the second second                                  |
|                                                                                 | See hela -               | prompted Matte Star of the chemistry long.                                        |
|                                                                                 | 10000                    | al-scottering. Make ease that the people channes to<br>and used by reflect dating |
|                                                                                 | - Del Database Presser 7 |                                                                                   |
|                                                                                 | all bedrage              | the course barbar camp fore-storage barran                                        |
|                                                                                 | - Andrews                | Contraction of the Second Second                                                  |

Gambar 11. Konfigurasi database untuk Joomla!

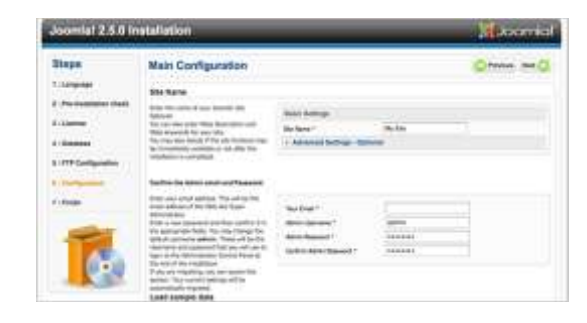

Gambar 12. Konfigurasi utama untuk Joomla!

| Steps                      | Finish                                                                                                    | the Co. Annumber 18                                                                                                    |
|----------------------------|----------------------------------------------------------------------------------------------------|----------------------------------------------------------------------------------------------------|
| 1 Longraph                 | Tangahadoral Joseffal is not int                                                                                                    | ate                                                                                                    |
|                            | Control fair failing to also per lamitar<br>and all so is the lamit failer on the lamitar<br>and an extension of the                                                                                                    |                                                                                                    |
| i daman<br>I 179 Carlgonna | No. Also, American Discoversifier (Nat., and well find<br>a 1930 of 1943) 22 were likely increased and the<br>result as 1943 in the American and Marcola Interna-<br>tion and the result of the american and<br>the american plantic of tables. | PLENDE NUMERINE TO COMPLETELY                                                                                                    |
| -                          | the fact pairs while and is upon the<br>common the instantion.                                                                                                    | Two-will not be able to proceed beyond this solint until the<br>installation directory has been removed. This is a secondly<br>feature of features. |
|                            |                                                                                                    | ( Revised considered fields )                                                                                                    |
| 100                        |                                                                                                    | Administration Logie Belgie                                                                                                    |

Gambar 13. Tampilan bahwa Joomla! telah terpasang

| Contraction of the local division of the local division of the loc | ALL PROPERTY OF | telled a new hor |      |        | Contraction of the local division of the local division of the loc |  |
|----------------------------------------------------------------------------------------------------|-----------------|------------------|------|--------|----------------------------------------------------------------------------------------------------|--|
|                                                                                                    | E B)            | 1-60             | 1147 |        | Although .                                                                                                    |  |
| -                                                                                                    | a (1)           | 11840            | 1117 | 110100 | anth/temps                                                                                                    |  |
| 910-1                                                                                                    |                 |                  |      |        |                                                                                                    |  |

#### Gambar 14. Hasil perintah netstat

Gambar 14 menunjukkan bahwa web server telah berjalan.

# 3.7 Pengujian *Bandwidth* IPv4 dan IPv63.7.1 Pengujian *Bandwidth* IPv4

Menjalankan *server* iperf dengan perintah berikut. Mode TCP

#iperf -s -t 30 -i 10

Mode UDP #iperf -s -t 30 -i 10 -u

Menjalankan client iperf dengan perintah berikut.

```
Mode TCP
#iperf -c 182.255.0.124 -t 30 -i 10
```

#### Mode UDP

#iperf -c 182.255.0.124 -t 30 -i 10 -u

Gambar 15 dan Gambar 18 menunjukkan hasil pengujian dengan iperf pada IPv4

| 🖉 Patty (Inchie)                                                                                                    | Contraction and |
|----------------------------------------------------------------------------------------------------|-----------------|
| 4  local 182.000.0.134 pure 0001 conservat with 182.0.217.175 pure 4940<br>1.555 Interval Transfor Sandonith<br>1.41 0.0-161.200 000 EDgram 528 (Dirac/sec<br>40007-0.48 Local -0.1 00 -1 10                                                                                                    | Ď               |
| perver listering in FIF purt bill.<br>DCF wintre size: 85.3 MSpre (default)                                                                                                    |                 |
| 41         10796.1         162.755.6.128         pcct 6001         constructed with 182.0.217.175         pcrt 6001           1D1         Discrip.1         Transfer         Anachegith         Anachegith           103         30.010.0         pro 77 Mprice 1907         Poststriver         1           141         10.010.0         pro 77 Mprice 1907         Poststriver         1         1           143         30.016.0         pro 77 Mprice 1907         Poststriver         1         1         1         1         1         1         1         1         1         1         1         1         1         1         1         1         1         1         1         1         1         1         1         1         1         1         1         1         1         1         1         1         1         1         1         1         1         1         1         1         1         1         1         1         1         1         1         1         1         1         1         1         1         1         1         1         1         1         1         1         1         1         1         1         1         1 | R<br>E          |

Gambar 15. Hasil pengujian pengiriman TCP IPv4 dengan iperf pada *server* 

| Convent Prompt                                                                                                    |
|----------------------------------------------------------------------------------------------------|
| 1 31 0.0-17,1 sec 640 MBytes 306 Rhits/sec                                                                                                    |
| C:\Users\kittes\Dourlaads\Compressed\iperf-2.0.5-2-uin32>iperf -= 102.255.0.124<br>-= 30                                                                                                    |
| Client connecting to 182.255.0.124, TCP port 5001<br>TCP window zize: 64.0 MByte (defmalt)                                                                                                    |
| <ol> <li>33 lackl 182.8.217,175 port 49988 connected with 182.255.8.124 pert 5881</li> <li>182 laterval Teanler Bandwidth<br/>7 37 8.4-25.4 over 1.12 MByther 265 Bhits/sec</li> </ol>                                                                                                    |
| C:\lars\kittm\Dowladz\Congessad\iperf-2.0.5-2-sin32>iperf -c iB2.255.0.124<br>-6 30 -i 10                                                                                                    |
| Client connecting to 182.255.0.124, TCP port 5001<br>TCP window vize: 64.0 XDyte (default)                                                                                                    |
| 11         Lacal 1422 08.217,175         port 49089         summarized with 102.255.0.124         port 5001           100         Interval         remember         summarized         summarized         summarized           130         10.4710.0         remember         summarized         summarized         summarized           130         0.4710.0         remember         315         Khitz-Smet         summarized           131         0.4710.0         remember         315         Khitz-Smet         summarized           131         0.4750.0         remember         315         Khitz-Smet         summarized           131         0.4750.0         remember         135         Khitz-Smet         summarized |
| Civilizers/Acittes/Douslands/Compressed/signed-2.0.5-2-win32)_                                                                                                    |

Gambar 16. Hasil pengujian pengiriman TCP IPv4 dengan iperf pada *client* 

| P 182 255.0.124 - PoTTY-                                                                                                    |                                                                                                    |                                                                                                    |                                                                                                    | Jan 100 george                                                                                 |
|----------------------------------------------------------------------------------------------------|----------------------------------------------------------------------------------------------------|----------------------------------------------------------------------------------------------------|----------------------------------------------------------------------------------------------------|------------------------------------------------------------------------------------------------|
| -kass-3.21<br>-bust-3.28 ipsif -s -s 50 -1 13 -                                                                                                    | 4                                                                                                    |                                                                                                    |                                                                                                    |                                                                                                |
| derives lidewildg on DDP port 2001<br>Deceiving 1870 byte datagrams<br>DDP buffer size: 108 Köyte usfa                                                                                                    | uit)                                                                                                    | 1                                                                                                    |                                                                                                    |                                                                                                |
| 3)         2.00781         1.07.258.0.130         perce NO           1         10         0.011.0         perce NO         7.00           1         0.011.0         perce NO         7.00         MM MAYNEY           1         0.011.0         perce NO         7.00         MM MAYNEY           1         0.011.0         perce NO         1.00         MM MAYNEY           1         0.011.0         perce NO         1.00         MM MAYNEY           1         0.011.0         perce NO         1.00         MM MAYNEY           1         0.011.0         perce NO         1.00         MM MAYNEY           1         0.011.0         perce NO         1.00         MM MAYNEY           1         0.011.0         perce NO         1.00         MM MAYNEY           1         0.011.0         perce NO         1.00         MM MAYNEY           1         0.011.0         perce NO         1.00         MM MAYNEY           1         0.011.0         perce NO         1.00         MM MAYNEY           1         0.011.0         perce NO         1.00         MM MAYNEY           1         0.011.0         perce NO         1.00         MM MAYNEY <th>0. contestind wit<br/>Banksinth<br/>274 Moste/ant<br/>355 Mista/ant<br/>355 Mista/ant<br/>355 Mista/ant<br/>355 Mista/ant<br/>357 Mista/ant<br/>368 Mista/ant<br/>368 Mista/ant<br/>368 Mista/ant</th> <th>1 182.0.11<br/>Jirras<br/>88.558 sg<br/>31.027 ms<br/>61.920 ms<br/>61.920 ms<br/>5 182.0.21<br/>44.936 ms<br/>66.520 ms<br/>94.471 ms</th> <th>-<br/>-1111 port<br/>Last/Tatal<br/>16/ 249<br/>16/ 318<br/>16/ 318<br/>16/ 318<br/>16/ 319<br/>1.115 port<br/>1.115 port<br/>1.175 port<br/>1.175 port<br/>1.175 port<br/>1.175 port<br/>1.175 port<br/>1.175 port</th> <th>(500)<br/>Haragram<br/>(6, 90)<br/>(5, 19)<br/>(4, 78)<br/>(8, 78)<br/>(2, 48)<br/>(4, 48)<br/>(1, 15)</th> | 0. contestind wit<br>Banksinth<br>274 Moste/ant<br>355 Mista/ant<br>355 Mista/ant<br>355 Mista/ant<br>355 Mista/ant<br>357 Mista/ant<br>368 Mista/ant<br>368 Mista/ant<br>368 Mista/ant | 1 182.0.11<br>Jirras<br>88.558 sg<br>31.027 ms<br>61.920 ms<br>61.920 ms<br>5 182.0.21<br>44.936 ms<br>66.520 ms<br>94.471 ms | -<br>-1111 port<br>Last/Tatal<br>16/ 249<br>16/ 318<br>16/ 318<br>16/ 318<br>16/ 319<br>1.115 port<br>1.115 port<br>1.175 port<br>1.175 port<br>1.175 port<br>1.175 port<br>1.175 port<br>1.175 port | (500)<br>Haragram<br>(6, 90)<br>(5, 19)<br>(4, 78)<br>(8, 78)<br>(2, 48)<br>(4, 48)<br>(1, 15) |
|                                                                                                    |                                                                                                    |                                                                                                    |                                                                                                    |                                                                                                |

Gambar 17. Hasil pengujian pengiriman UDP IPv4 dengan iperf pada server

| Critingerskirter-Douslands-Coopensand-iperf -2.8.5-2-win32>iperf -2 :<br>4 38 -1 08 -u<br>Ellest sommeting to 182.355.8.124, UDP pret SMB1<br>Reading 1478 hyte datagrams<br>DP buffer size: 54.4 Babte (default)<br>13 jacal 182.8.217,175 pret \$3851 connocted with 182.255.8.124 ;<br>13 jacal 182.8.217,175 pret \$3851 connocted with 182.255.8.124 ;<br>13 jacal 182.8 act 487 Mighten 379 Millin/sec<br>1 18.8 actual act 487 Mighten 379 Millin/sec<br>1 18.8 actual 482 Mighten 379 Millin/sec                                                            | 102.255.0.124  |
|----------------------------------------------------------------------------------------------------|----------------|
| Ellant sourceing to 182.556.8.124, UDP port 5001<br>Engling 1470 hots discognosis<br>UDP boffer size: 54.8 NByte (default)<br>( 3) lacal 182.8.217,175 port 52061 connected with 182.255.0.124 y<br>( 3) lacal 182.8.217 mearing Bandwidth<br>( 3) B.M.102.8 exc. 487 NBytes 377 Nbitz/sec<br>( 3) 28.8-38.8 exc. 462 NBytes 377 Nbitz/sec<br>( 3) 28.8-38.8 exc. 462 NBytes 377 Nbitz/sec                                                                                                    | and the second |
| <ol> <li>Jacal 182.8,217,175 port 53861 connected with 182.255.8,124 y</li> <li>Ibi Interval Tranzfer Bandwidth</li> <li>I B.4.10.8 nec 447 Mbytes 379 Mbits/nec</li> <li>I B.4.28,8 nec 440 Mbytes 367 Mbits/nec</li> <li>I B.8.28,8 nec 440 Mbytes 377 Mbits/nec</li> </ol>                                                                                                    | STREET.        |
| 2 31 0.8-30.3 sec 1.37 MBQtes 270 Bhita/sec<br>31 Sont Tyd datgyrae<br>5 31 MMBR[MS: did out receive ach of last datagram after 10 tries<br>5 31 MMBR[MS: did out receive ach sizerf-2.0.5-2-win32>iperf-e 1<br>4 30 -1 10 to                                                                                                    |                |
| Client connecting to 182.255.0.124. UDP part 5001<br>Gending 1478 byte determine<br>DP buffer size: 64.0 HDyte (defmalt)                                                                                                    |                |
| 2 31 Lanal 182.8.217.175 port 52929 connected with 182.255.8.124 y<br>TBT Interval Transfer Bandwidth<br>13 8.4-34.8 per 421 Stransfer 427 Notes-res<br>13 8.4-34.8 per 421 Stransfer<br>13 8.4-34.8 per 514 Stransfer<br>13 8.4-34.8 per 514 Stransfer<br>13 8.4-34.5 per 1.40 Styles 431 Striss/sec<br>13 8.4-34.5 per 1.40 Styles 438 Striss/sec<br>13 8.4-34.5 per 1.40 Styles 438 Striss/sec<br>13 8.4-34.5 per 1.40 Styles 438 Striss/sec<br>13 8.4-34.5 per 1.40 Styles 438 Striss/sec<br>13 6.4-34 Stransfer<br>14 Styles Stransfer<br>15 Stransfer Hegerti | aart 5001      |
| 1 33 0.8-21.6 sec 1.31 MBytes 349 Rbitz/rec 94.670 mm 119/ )                                                                                                    | 1857 (118)     |

Gambar 18. Hasil pengujian pengiriman UDP IPv4 dengan iperf pada *client* 

## 3.7.2 Pengujian Bandwidth IPv6

Menjalankan server iperf dengan perintah berikut.

Mode TCP #iperf -s -V -t 30 -i 10 Mode UDP #iperf -s -V -t 30 -i 10 -u

Menjalankan client iperf dengan perintah berikut.

```
Mode TCP
   #iperf -c 2002:b6ff:7c::1 -t 30 -i 10 -
   V
Mode UDP
   #iperf -c 2002:b6ff:7c::1 -t 30 -i 10 -
   V
```

Gambar 19 sampai Gambar 22 menunjukkan hasil pengujian dengan iperf pada IPv6

| -24        | 81)-      | 3.2# ipecf  | -2          | 4 20           | -t 30 · | Υ      |           |       |       |        |        |         |         |
|------------|-----------|-------------|-------------|----------------|---------|--------|-----------|-------|-------|--------|--------|---------|---------|
| Ser<br>TCE | 11        | limining    | an 1<br>85, | tt# po<br>RByt | el apor | ult)   |           |       |       |        |        |         |         |
| 1          | 4]<br>E ; | Socal 2002  | 1565        | filer:         | 1 port  | 5001 : | conscient | 45.03 | 2003: | Sel:1  | 003#1  | 0000;0  | (\$600) |
| 1.1        | D] :      | Interval    |             | Trans          | fer     | 2100   | eidth     |       |       |        |        |         |         |
|            | 11        | 0.0-10.0.0  | 585         | 163            | REVIES  | 116    | 3011a/se  | 8     |       |        |        |         |         |
| ſ.,        | 1         | 10.0-28-0   | 88E)        | 129            | Niyzes  | 114    | RUTA/98   | ę     |       |        |        |         |         |
| F          | 47.       | 20-0-00.0   | 64 E -      | 224            | Whyten  | 99.1   | Mitta/as  | a     |       |        |        |         |         |
| F          | 42        | 30.0-40.0   | 1912        | 190            | Whytes, | 156    | Thits/as  | ÷     |       |        |        |         |         |
| 1          | 1)        | 0.0-42.8    | 2410        | 640            | 12ytes  | 172    | Haits/os  | ė.    |       |        |        |         | 357.54  |
| 0.1        | 51        | 100ml 2002  | thet        | tr)oir         | i port  | 5001 · | onnected. | 9358  | 20011 | 500114 | 102181 | \$10210 | 104021  |
| d5%        | t ;       | port 53161  |             |                |         |        |           |       |       |        |        |         | 2000    |
| 1          | 51        | 0.0-10.0    | Dec.        | 224            | REVIEW  | 147    | Shits/as  | ė.    |       |        |        |         |         |
| 1          | 51        | 10.0-30.0 : | 282         | 321            | EByzast | 243    | Shits/es  | 8     |       |        |        |         |         |
| 1          | 11        | 20.0-30.0   | 298E        | 150            | thicks  | 145    | Thits/se  | ė.    |       |        |        |         |         |
| 1          | 62        | 0.0-92.8    | ser.        | 896.           | Rhytes  | 191    | White/st  | i.    |       |        |        |         |         |
|            |           |             |             |                | 122010  |        |           |       |       |        |        |         |         |
|            |           |             |             |                |         |        |           |       |       |        |        |         |         |
|            |           |             |             |                |         |        |           |       |       |        |        |         |         |
|            |           |             |             |                |         |        |           |       |       |        |        |         |         |

Gambar 19. Hasil pengujian pengiriman TCP IPv6 dengan iperf pada *server* 

| and Constant Prompt                                                                                                    | (270) M                                                                                                    |
|----------------------------------------------------------------------------------------------------|----------------------------------------------------------------------------------------------------|
| Ci\Buses\kitten\Develaadz\Cangeer<br>1 -t 30 -1 10 -0                                                                                                    | und\tperf-2.8.5-2-win32>iperf -v 2002:166ff(?v:)                                                                                                    |
| Client connecting to 1992/56FF(7c<br>TOP window size: 64.0 SRyte (defe                                                                                                    | til. TGP part 5400                                                                                                    |
| 1 31 Lacal 2001/56013400/ac0000<br>20:21 perf 5000<br>10 20:21 perf 5000<br>11 20:420.00 rec 250 KUpter<br>12 10:40-20.0 rec 120 KUpter<br>13 20:40-30.0 rec 120 KUpter<br>13 20:40-30.0 rec 120 KUpter<br>13 20:40-40.1 rec 640 KUpter<br>2: Morey Skitter Down bando Samper<br>1 - 10 - 10 - 0 | Ribéldőidősé port 53158 zennezted ulth 2002:16ff<br>Bondvidth<br>2011 Ribélszine<br>185: Millszine<br>186: Ribélszine<br>1311 Ribélszine<br>1311 Ribélszine<br>ord-lgerf-2.0.5-2-win22)igerf -n 2002:166ff:7n:: |
| Client connecting to 2002:56FF:7c<br>TCP window mixe: 64.0 RByte (defe                                                                                                    | ::1, TEP pert SHMS                                                                                                    |
| 1 31 local 2001-5.0.1400                                                                                                    | R:h608:d7of port \$2165 connected with 2002:h617<br>Bendwidth<br>215 Khits/wee<br>218 Khits/see<br>106 Khits/see<br>204 Khits/see                                                                               |
| Civiliars Shitten Downlands Compress                                                                                                    | med\iperf-2.8.5-2-win32)                                                                                                    |

Gambar 20. Hasil pengujian pengiriman TCP IPv6 dengan iperf pada *client* 

| transferration of the state of the state of |                            |                                                                                                    |              |         |        |            |
|----------------------------------------------------------------------------------------------------|----------------------------|----------------------------------------------------------------------------------------------------|--------------|---------|--------|------------|
| DF buffes size: 10                                                                                                    | Distagrame<br>D Höyte soet | ualti                                                                                                    |              |         |        |            |
| 1941/2002 faont [6<br>97016 Jack                                                                                                    | E:70++1 port               | Hill contected w                                                                                                    | 418 2001)-5- | 013401  | )*(8   | 001034400  |
| ID) Interval                                                                                                    | Transfer                   | Bendvigth .                                                                                                    | Jistes .     | Lots/X  | 1810   | Decegrand  |
| 31 0.0-12.0 sec                                                                                                    | Std MSyter                 | 289 301154/000                                                                                                    | \$2.776 Mm   | - 17    | 228    | 12.79)     |
| 81 30.0-20.0 sec                                                                                                    | AUX MBytes                 | 529 White/Dec                                                                                                    | 53,403 mm    | 47      | 208    | 12.111     |
| 31 20.0-30.0 dec                                                                                                    | All Noytes                 | 336 White/sec                                                                                                    | 10.301 82    | 3/      | 293    | 12,181     |
| 3] D.0-35.3 sec                                                                                                    | 1.70 HByier                | 311 Millin Per                                                                                                    | TY,003 m#    | - TW    | 0.01   | 12.591     |
| 31 0.0-53.2 mak                                                                                                    | 1 deterrant                | pecenyed dut-of-                                                                                                    | neder        |         |        |            |
| 41 Incel 1002:563                                                                                                    | fricial post               | 1001 connected w                                                                                                    | 112 2002:50  | :D:14D0 | 102.03 | 000:0:5600 |
| Gaf port 40353                                                                                                    |                            |                                                                                                    |              |         |        |            |
| 41 0.0-10.0 set                                                                                                    | 378 KBytss                 | 109 ND:11#/##c                                                                                                    | 55,041 sa    | - 27.   | 279    | (2,00)     |
| 4) 10.0-20.0 sec                                                                                                    | Ale Hiytse                 | 241 Whits/sec                                                                                                    | 40.976 84    | .4/     | 2.92   | 10.68%)    |
| 4] 30.0-30.0 mec                                                                                                    | #15 MDytes                 | 140 Whits/Hec                                                                                                    | 52.760 mm    | 5/      | 294    | 11.741     |
|                                                                                                    | 1.79 MBOTHE                | 232 White/sec                                                                                                    | 75.072 88    | 1.27    | 854    | 12.488     |
| 4[ 0.0-32.7 sec                                                                                                    |                            | Contraction of the contraction of the contraction o |              |         |        |            |

Gambar 21. Hasil pengujian pengiriman UDPIPv6 dengan iperf pada server

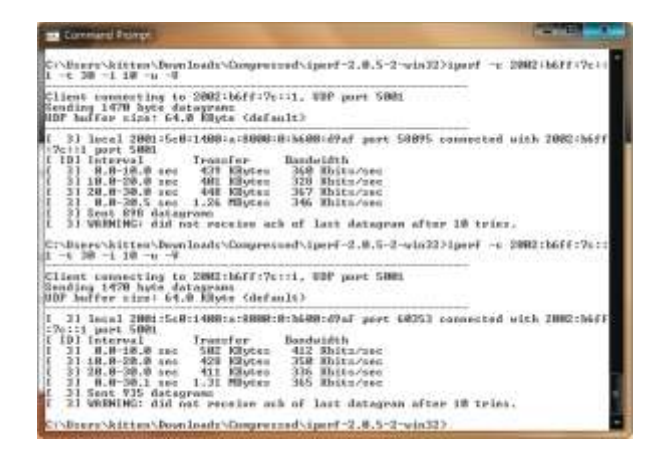

Gambar 22. Hasil pengujian pengiriman UDPIPv6 dengan iperf pada *client* 

Tabel 1. Hasil perbandingan bandwidth jaringan IPv4 danIPv6 mode TCP

| No        | Besar paket (KB) | IPv4 (Kbps) | IPv6 (Kbps) |
|-----------|------------------|-------------|-------------|
| 1         | 100              | 220         | 180         |
| 2         | 200              | 251         | 176         |
| 3         | 300              | 283         | 143         |
| 4         | 500              | 272         | 157         |
| 5         | 600              | 302         | 182         |
| 6         | 800              | 298         | 141         |
| 7         | 1000             | 280         | 166         |
| 8         | 1200             | 290         | 154         |
| Rata-rata |                  | 274         | 162         |

Tabel 2. Hasil perbandingan bandwidth jaringan IPv4 danIPv6 mode UDP

| No        | Besar paket (KB) | IPv4 (Kbps) | IPv6 (Kbps) |
|-----------|------------------|-------------|-------------|
| 1         | 100              | 369         | 311         |
| 2         | 200              | 379         | 301         |
| 3         | 300              | 405         | 298         |
| 4         | 500              | 410         | 325         |
| 5         | 600              | 359         | 314         |
| 6         | 800              | 377         | 303         |
| 7         | 1000             | 368         | 316         |
| 8         | 1200             | 358         | 289         |
| Rata-rata |                  | 378         | 307         |

Tabel 1 dan Tabel 2 menunjukkan perbandingan pengukuran*bandwidth* pada jaringan IPv4 dan IPv6 dengan mode TCP dan mode UDP.

## 4. Kesimpulan

Implementasi protokol IPv6 dengan *6to4* pada jaringan Undip yang pada jaringan tersebut terdapat *server* dengan aplikasi-aplikasi *server-client* (*web server, database server, mail server, DNS server*), serta layanan CMS dan *multi blogging*telah dilakukan dan diuji coba melalui *client* baik dengan IPv4 maupun IPv6.Aplikasi Apache (httpd), bind9, MySQL, Postfix, Dovecot, phpMyAdmin, Joomla!, dan WordPress sudah dapat mendukung IPv6 dan IPv4 secara bersamaan saat diimplementasikan.IPv4 dan IPv6 dapat digunakan secara bersamaan dalam satu *server(dual stack)* dalam masa transisi IPv4 ke IPv6.

Metode *tunneling* 6to4 dapat dijalankan dengan baik menggunakan sistem operasi Linux, dalam hal ini CentOS 5.Pengujian metode *tunneling* 6to4 pada PENELITIAN ini menunjukkan kelemahan metode tersebut yaitu pengurangan *bandwidth* pada jaringan IPv6 dengan ratarata sebesar 40% pada TCP dan 18% pada UDP.

#### Referensi

- [1]. ---. CentOS 5 server. http://server.world.info/en/note?os=CentOS\_5, 30 Januari 2013.
- [2]. ---. The Domain Name System . http://bind9.net/manual/bind/9.3.2/ Bv9ARM.html, 30 Januari 2013.
- [3]. Gilmore, W. J. Beginning PHP and MySQL from Novice to Professional. Apress, Berkeley, USA, 2008.
- [4]. Greenhill, K. Flexible, customisable and good looking: multiple uses for WordPress MU in two Australian Libraries, in 15th ALIA Information Online Conference & Exhibition. Sydney, NSW: Australian Library and Information Association, 2011.
- [5]. Hoeher, T., Petraschek, M., Tomic, S. *Performance Evaluation of SIPv6 Transitioning*. International Multi-Conference on Computing in the Global Information Technology, 2007.
- [6]. Huang, Shang-Ming., Wu, Quincy., Yi-Bing Lin. *Tunneling IPv6 through NAT with Teredo Mechanism.* 19th International Conference on Adnvanced Information Networking and Applications, 2005.
- [7]. J. D. Houle, et. al. *The Evolving Internet Traffic, Engineering, and Roles*.University of Michigan, 2007.
- [8]. Lamle, T. CCNA Cisco Certified Network Associate. Elex Media Komputindo, Jakarta, 2005.
- [9]. Made, I.A, Simulasi dan Implementasi IPv6 Multicast untuk Jaringan Inherent, Skripsi-S1, Institut Teknologi Bandung, Bandung, 2008.
- [10]. Putera, R. Fibrian S. Sistem Otentikasi Terpusat Berbasis Lightweight Directory Access Protocol.Skripsi S-1, Universitas Diponegoro, Semarang, 2011.
- [12]. Rafiudin, R. IPv6 Addressing. Gramedia, Jakarta, 2005.
- [13]. Riyanto, S. *Membuat Web Portal dengan Joomla*. Paper, IlmuKomputer.com/2006/04/membuat-web-dengan-joomla, 2006.